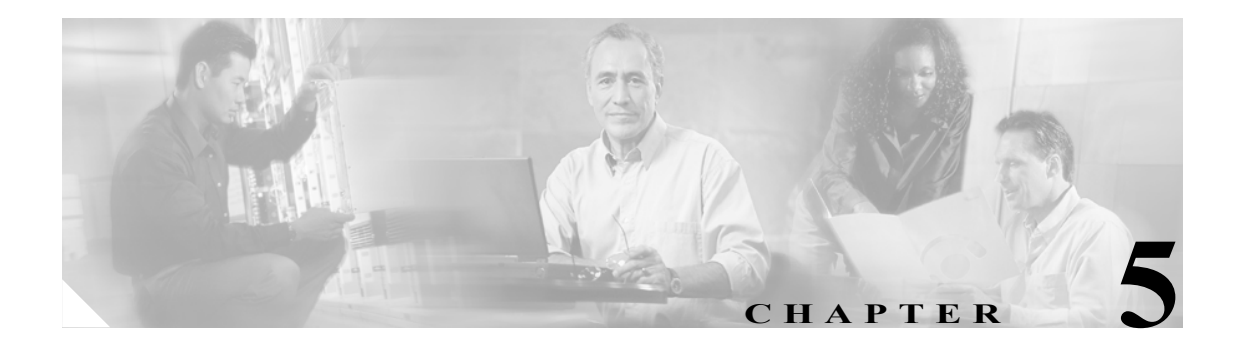

# ロケーション サーバのユーザとグルー プの管理

この章では、ユーザ、グループ、およびホットアクセスを設定する方法について説明します。この 章の内容は、次のとおりです。

- 「グループの管理」の項 (P.5-2)
- 「ユーザの管理」の項 (P.5-4)
- 「ホストアクセスの管理」の項(P.5-7)

# グループの管理

この項では、ユーザ グループを追加、削除、および編集する方法について説明します。

## ユーザ グループの追加

ユーザグループをロケーショングループに追加する手順は、次のとおりです。

- **ステップ1** Cisco WCS で、Location > Location Servers を選択します。
- ステップ2 設定するサーバの名前をクリックします。
- ステップ3 Accounts (左側) をクリックします。
- ステップ4 Groups をクリックします。
- **ステップ5** ドロップダウン メニュー(右側)から、Add Group を選択し、GO をクリックします。
- **ステップ6** Group Name フィールドにグループの名前を入力します。
- **ステップ7** Permission ドロップダウン メニューからアクセス権レベルを選択します。

選択できるアクセス権レベルは3つあります。

- Read Access
- Write Access
- Full Access (Cisco WCS がロケーション サーバにアクセスするために必要)

**ステップ8** Save をクリックして、新しいグループをロケーション サーバに追加します。

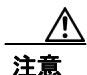

グループのアクセス権は、個々のユーザのアクセス権よりも優先されます。たとえば、ユーザにフ ルアクセス権を与え、そのユーザを読み取りアクセス権を持つグループに追加した場合、そのユー ザがロケーション サーバを設定することはできなくなります。

## ユーザ グループの削除

ユーザグループをロケーショングループから削除する手順は、次のとおりです。

- **ステップ1** Cisco WCS で、Location > Location Servers を選択します。
- **ステップ2** 設定するサーバの名前をクリックします。
- ステップ3 Accounts (左側) をクリックします。
- ステップ4 Groups をクリックします。

- **ステップ**5 削除するグループのチェックボックスをオンにします。
- **ステップ6** ドロップダウン メニュー(右側)から、**Delete Group** を選択し、**GO** をクリックします。
- **ステップ**7 OK をクリックし、選択したグループを削除することを確認します。

#### ユーザ グループのアクセス権の変更

ユーザグループのアクセス権を変更する手順は、次のとおりです。

- ステップ1 Cisco WCS で、Location > Location Servers を選択します。
- ステップ2 設定するサーバの名前をクリックします。
- ステップ3 Accounts (左側) をクリックします。
- ステップ4 Groups をクリックします。
- ステップ5 編集するグループの名前をクリックします。
- **ステップ6** Permission ドロップダウン メニューからアクセス権レベルを選択します。
- ステップ7 変更を適用するには、Save をクリックします。

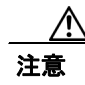

グループのアクセス権は、個々のユーザのアクセス権よりも優先されます。たとえば、ユーザにフ ルアクセス権を与え、そのユーザを読み取りアクセス権を持つグループに追加した場合、そのユー ザがロケーション サーバを設定することはできなくなります。

# ユーザの管理

この項では、ユーザを追加、削除、および編集する方法について説明します。アクティブなユーザ セッションを表示する方法についても説明します。

#### ユーザの追加

ユーザをロケーション サーバに追加する手順は、次のとおりです。

- **ステップ1** Cisco WCS で、Location > Location Servers を選択します。
- ステップ2 設定するサーバの名前をクリックします。
- ステップ3 Accounts (左側) をクリックします。
- ステップ4 Users をクリックします。
- **ステップ5** ドロップダウン メニュー(右側)から、Add User を選択し、GO をクリックします。
- **ステップ6** Username フィールドにユーザ名を入力します。
- ステップ7 Password フィールドにパスワードを入力します。
- **ステップ8** Group Name フィールドにユーザが属しているグループの名前を入力します。
- ステップ9 Permission ドロップダウンメニューからアクセス権レベルを選択します。

選択できるアクセス権レベルは、Read Access、Write Access、および Full Access の3つです。

/!\ 注意

グループのアクセス権は、個々のユーザのアクセス権よりも優先されます。たとえば、ユーザにフ ルアクセス権を与え、そのユーザを読み取りアクセス権を持つグループに追加した場合、そのユー ザがロケーション サーバを設定することはできなくなります。

**ステップ10** Save をクリックして、新しいユーザをロケーション サーバに追加します。

## ユーザの削除

ロケーション サーバからユーザを削除する手順は、次のとおりです。

- **ステップ1** Cisco WCS で、Location > Location Servers を選択します。
- ステップ2 設定するサーバの名前をクリックします。
- ステップ3 Accounts (左側) をクリックします。
- ステップ4 Users をクリックします。
- ステップ5 削除するユーザのチェックボックスをオンにします。
- **ステップ6** ドロップダウン メニュー(右側)から、**Delete User** を選択し、**GO** をクリックします。
- **ステップ**7 OK をクリックし、選択したユーザを削除することを確認します。

## ユーザ プロパティの変更

ユーザプロパティを変更する手順は、次のとおりです。

- **ステップ1** Cisco WCS で、Location > Location Servers を選択します。
- ステップ2 設定するサーバの名前をクリックします。
- ステップ3 Accounts (左側) をクリックします。
- ステップ4 Users をクリックします。
- ステップ5 編集するグループの名前をクリックします。
- **ステップ6** Password、Group Name、および Permission フィールドに必要な変更を行います。
- ステップ7 変更を適用するには、Save をクリックします。

#### アクティブ ユーザ セッションの表示

アクティブユーザセッションを表示する手順は、次のとおりです。

- ステップ1 Cisco WCS で、Location > Location Servers を選択します。
- ステップ2 設定するサーバの名前をクリックします。
- ステップ3 Administration (左側)をクリックし、管理設定オプションを表示します。
- ステップ4 Active Sessions をクリックします。

Cisco WCS に、アクティブ ロケーション サーバ セッションのリストが表示されます。セッション ごとに、次の情報が表示されます。

- セッション識別子
- ロケーションサーバへのアクセス元のIPアドレス
- 接続ユーザのユーザ名
- セッション開始日時
- ロケーション サーバに最後にアクセスした日時
- 最後のアクセス以降、セッションがアイドルだった期間

# ホスト アクセスの管理

この項では、ホストアクセスレコードを追加、削除、および編集する方法について説明します。

#### ホスト アクセスの追加

Cisco WCS を使用して、ロケーション サーバ データベースにホスト アクセス レコードを追加でき ます。ホスト アクセス レコードを使用して、ロケーション サーバにどのホストがいつアクセスす るのかを制御できます。ホスト アクセスに優先順位を割り当てることによって、アクセス プリファ レンスを制御することもできます。

新しいホストアクセスレコードを追加する手順は、次のとおりです。

- **ステップ1** Cisco WCS で、Location > Location Servers を選択します。
- ステップ2 設定するサーバの名前をクリックします。
- ステップ3 Accounts (左側) をクリックします。
- ステップ4 Host Access をクリックします。
- ステップ5 ドロップダウン メニュー(右側)から、Add Host Access を選択し、GO をクリックします。
- **ステップ6** *ddd.ddd.ddd.ddd.ldd* 形式でホストの IP アドレスとネットマスクを入力します。

次に、IP アドレスとネットマスク エントリの例を示します。

| IP アドレス / ネットマスク | 説明                                    |
|------------------|---------------------------------------|
| 120.10.0.0/8     | クラス A サブネット上のホストを指定します(120.x.x.x)。    |
| 120.10.0.0/16    | クラス B サブネット上のホストを指定します(120.10.x.x)。   |
| 120.10.223.0/16  | クラス C サブネット上のホストを指定します(120.10.223.x)。 |
| 120.10.223.10/32 | シングル ホストを指定します(120.10.223.10)。        |

- ステップ7 ホスト アクセスを許可するには、Permit フィールドの Enable チェックボックスをオンにします。 ホスト アクセスを拒否するには、Enable チェックボックスをオフにします。
- **ステップ8** Priority フィールドに 0 ~ 99999 の優先順位番号を入力します。

優先順位が高いホストは、優先順位が低いホストよりもアクセスが優先されます。

ステップ9 Start Access フィールドに、ロケーションサーバにアクセスできる時刻を入力します。

Hrs. フィールドに、0~23の値を入力します。Mins フィールドに、0~59の値を入力します。

ステップ10 ホストアクセスを終了する時刻を入力します。

Hrs. フィールドに、0~23の値を入力します。Mins フィールドに、0~59の値を入力します。

**ステップ11** Save をクリックして、新しいホストアクセスをロケーションサーバに追加します。

#### ホスト アクセスの削除

ホストアクセスレコードを削除する手順は、次のとおりです。

- **ステップ1** Cisco WCS で、Location > Location Servers を選択します。
- **ステップ2** 設定するサーバの名前をクリックします。
- ステップ3 Accounts (左側) をクリックします。
- ステップ4 Users をクリックします。
- ステップ5 削除するホスト アクセス レコードのチェックボックスをオンにします。
- ステップ6 ドロップダウンメニュー(右側)から、Delete Host Access を選択し、GO をクリックします。
- **ステップ**7 OK をクリックし、選択したホスト アクセス レコードを削除することを確認します。

#### ホスト アクセスの編集

ホストアクセスレコードを編集する手順は、次のとおりです。

- **ステップ1** Cisco WCS で、Location > Location Servers を選択します。
- ステップ2 設定するサーバの名前をクリックします。
- ステップ3 Accounts (左側) をクリックします。
- ステップ4 Host Access をクリックします。
- ステップ5 設定するホストアクセスの名前をクリックします。
- **ステップ6** Permit、Priority、Start Access、および End Access フィールドに必要な変更を行います。
- ステップ7 変更を適用するには、Save をクリックします。